## **S Touch\_AIOT** SUNON HVLS fan **Smart Phone** as the Remote Control Manual

2023/06/01 Ver1

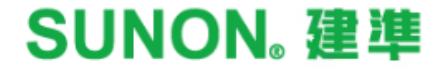

## S Touch\_AloT

Please scan the QR Code below to download the Ultron APP

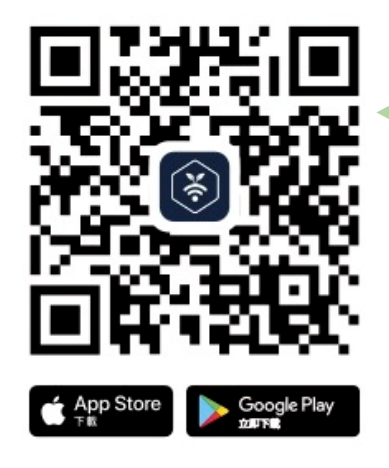

| 7:13                        | 0 0                    | ेता इ                      | -                      |  |
|-----------------------------|------------------------|----------------------------|------------------------|--|
| 13:35                       |                        | .ill 4G 🖽                  |                        |  |
| Search                      |                        |                            |                        |  |
| ×                           | Ultron, S<br>Your Life | MART                       | ¢                      |  |
|                             |                        |                            |                        |  |
| 20 RATINGS                  | AGE                    | CATEGORY                   | DE                     |  |
| 4.3                         | 4+                     |                            | blau                   |  |
| optimization                | 1.                     |                            | _                      |  |
| Telecom level<br>security s | system                 | Fast scan QI<br>Supporting | R code c<br>multiple b |  |
| Remote<br>control d         | evice                  |                            | 0                      |  |
| Today Game                  | s Apps                 | Arcade S                   | earch                  |  |
|                             |                        |                            |                        |  |

### Functions on App

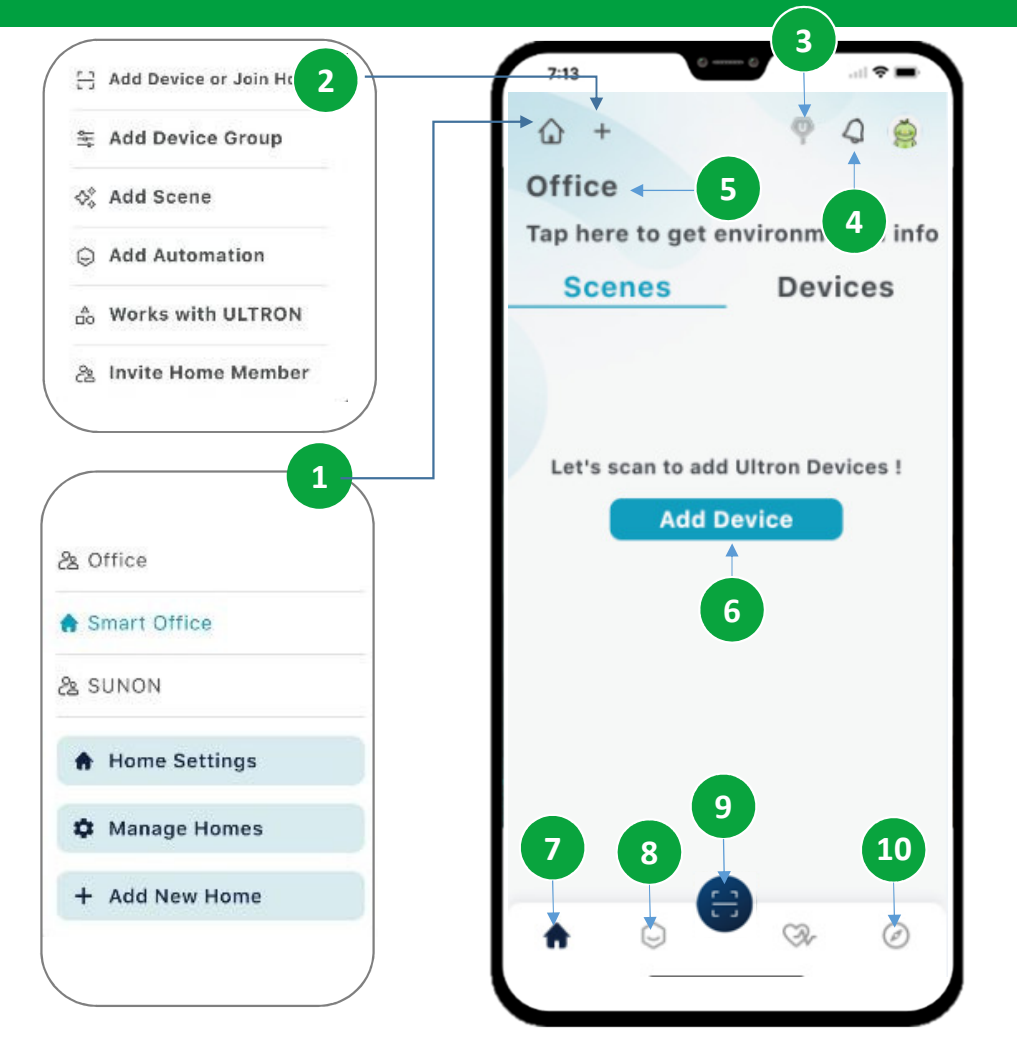

- 1. Location Management : All the homes/locations you own or share are located here. Whether you're sharing a home/location with others or transferring it to someone else, you can manage it all here. (Maximum of 10 members per home group)
- 2. Get Started with Functions : You can do following task over here:
  - Add device
  - Join the location you are invited
  - Add devices into a group control
  - Add a scene- Add an automation
  - Add devices that works with ULTRON
  - Invite a new member to the location
- 3. UltronKEY: Tap to automatically search for all Ultron-enabled products in your environment, enabling seamless connectivity through "UltronKEY."
- 4. Notification : Notifications are pushed according to your own settings and the errors from devices.
- 5. Home Name: The owner can assign a name to the home/location.
- 6. Add Devices : A shortcut to add a new device to your Ultron APP.
- 7. Home : The home page with all functions entry.
- 8. Automation : The automation tools for you to make your life easier.
- 9. Get Started with Functions : You can do following task over here:
  - Add device
  - Join the location you are invited
  - Add devices into a group control
  - Add a scene
  - Add an automation
  - Add devices that works with ULTRON
  - Invite a new member to the location
- **10. Blogs** : Some tips and new feature information to find out here.

S Touch\_AIoT User Manuals 3

SUNON. 建準

# S Touch\_AloT Settings Instructions

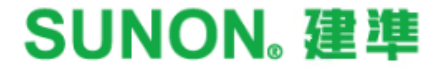

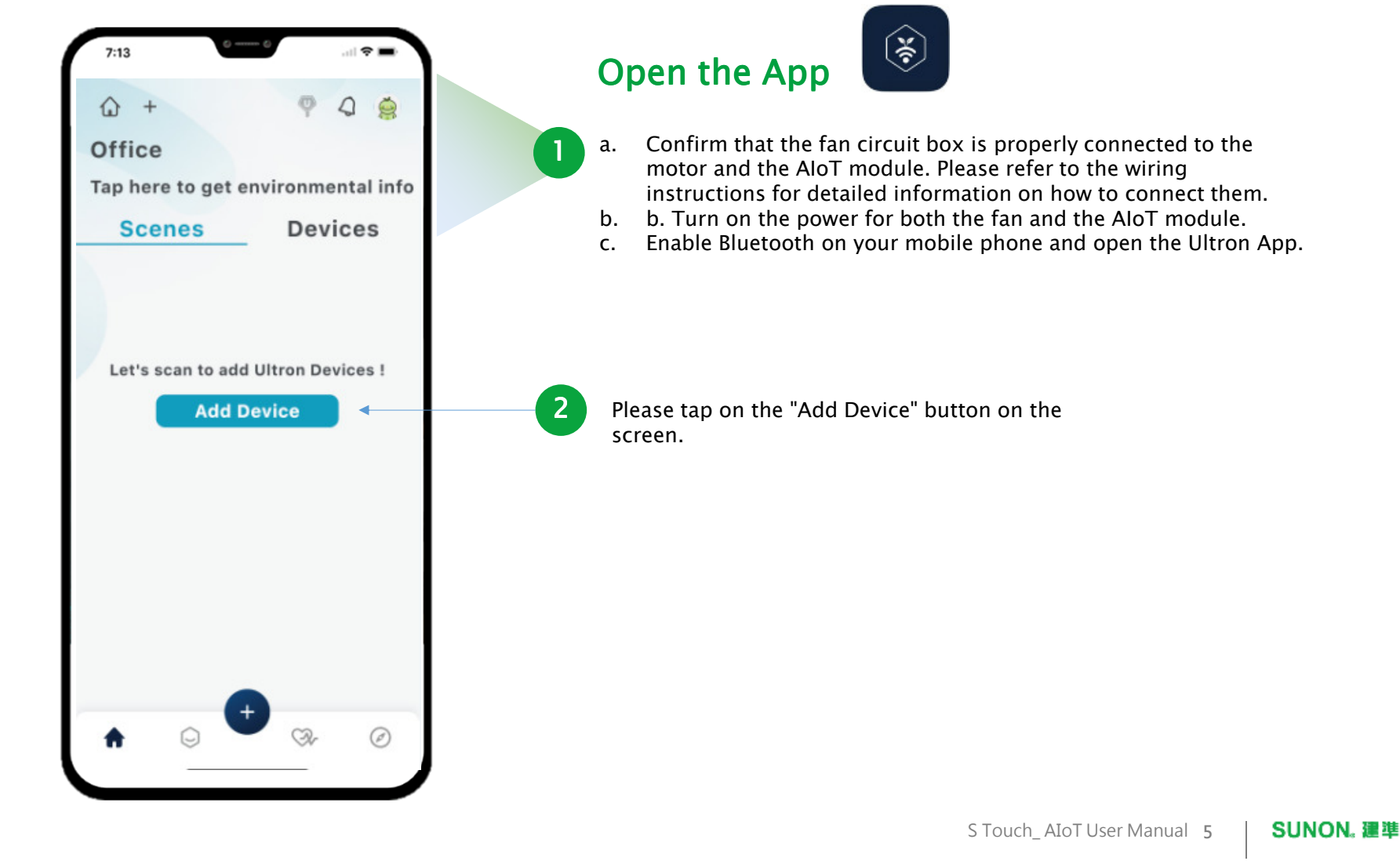

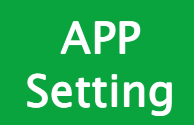

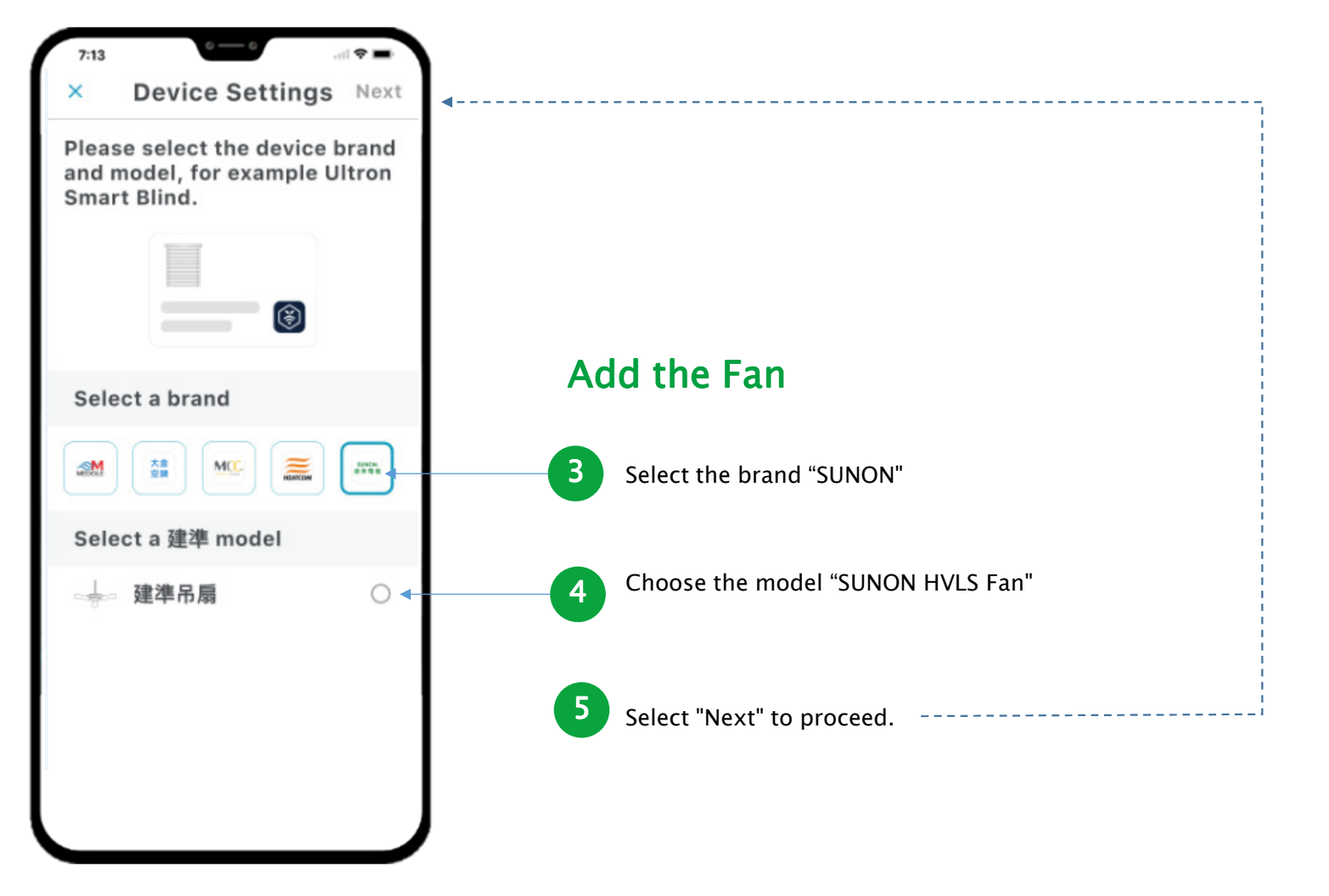

S Touch\_ AIoT User Manual 6

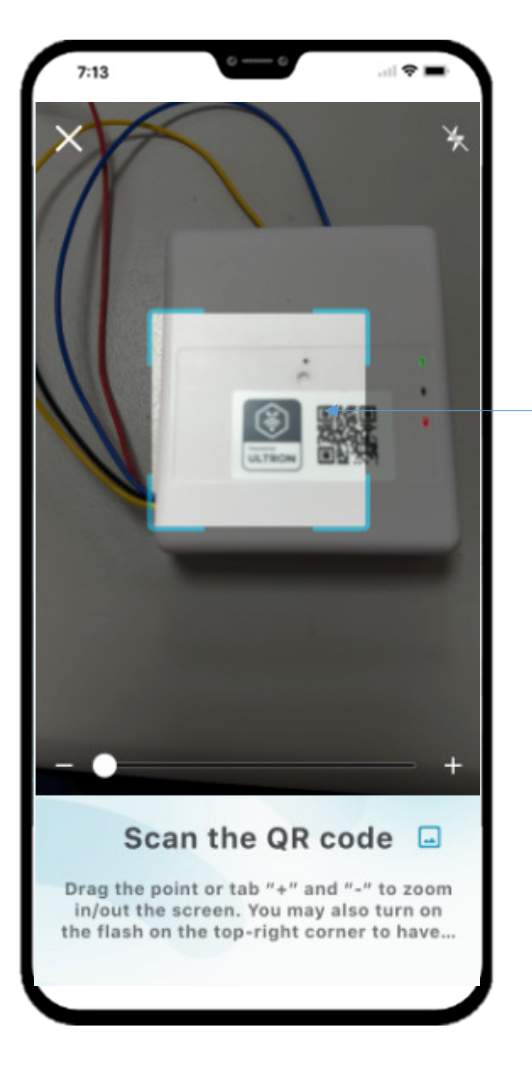

### **Pair Device**

6

The app will begin scanning for nearby devices. Wait for the device to appear on the list.

#### If the initial setup is completed and you want to change the WiFi connection, please follow the steps below:

- 1. Ensure that the AloT device is powered on.
- 2. Use a paperclip or a thin needle to press and hold the reset button located inside the red box on the device.
- 3. Keep pressing the reset button for 20 seconds and then release it to reset the AIoT device.
- 4. After the reset, proceed to follow the initial pairing steps again, consisting of 6–8 steps.

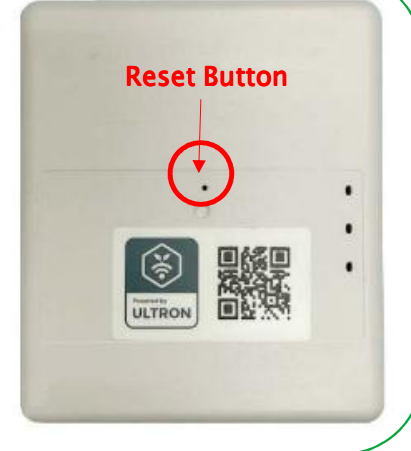

| 7:13                                                         | an 🗢 🚍               |                                                                            |
|--------------------------------------------------------------|----------------------|----------------------------------------------------------------------------|
| <                                                            | Join                 | Set up network                                                             |
| Set up Wi-Fi r                                               | network              | 7 Please select the V                                                      |
| Please enter the pa<br>Wi-Fi network or ch<br>other network. | assword for<br>noose | 7:13 0-6                                                                   |
| Wi-Fi Name                                                   |                      | oL >                                                                       |
| Coolman                                                      | -                    | Set up Wi-Fi network                                                       |
| Open drop-down menu to<br>list                               | reload Wi-Fi         | Please enter the password for<br>Wi-Fi network or choose<br>other network. |
| Password                                                     |                      |                                                                            |
| •••••                                                        | 74                   |                                                                            |
| Save your Wi-Fi co                                           | nfiguration          | Final setting                                                              |
| By saving this Wi-Fi co                                      | nfiguration,         | Please wait for 1 minute. We are almost done!                              |
| and Terms of Service.                                        | rivacy Policy        |                                                                            |
|                                                              |                      | you agree to ULTRON Privacy Policy<br>and Terms of Service.                |
|                                                              |                      |                                                                            |
|                                                              |                      |                                                                            |
|                                                              |                      |                                                                            |
|                                                              |                      |                                                                            |

#### up network

1 Y 🔳 Join

Please select the WiFi network name you want to connect to and enter the WiFi password. After entering the password, press "Join" to proceed.

S Touch\_ AIoT User Manual 8

| 7:13         | _     |                    |      | all  | ? <b>•</b> • |
|--------------|-------|--------------------|------|------|--------------|
| ۵ +          |       |                    | φ    | 4    | 0            |
| Office       |       |                    |      |      |              |
| Tap here to  | get e | nviro              | onme | enta | l info       |
| Scenes       | ;     |                    | Dev  | ice  | S            |
| Devices (1)  | Ŧ     |                    |      | Q    | 11           |
| -            |       |                    |      |      |              |
| <b>S1-3m</b> | m     |                    |      |      |              |
|              |       | served by<br>LTRON |      |      |              |
| ↑ ♀          | •     |                    | St-  |      | ٢            |

### **Pairing Completed**

8

The mobile screen will automatically return to the main page after completing the process. Once the AloT module is successfully connected, the Wi-Fi indicator light on the device will display a green light. If the indicator light is not green, please go back to step 6 and redo the pairing process.

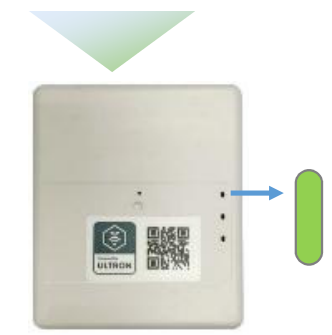

The Wi-Fi indicator light will display a green light after a successful connection. This indicates that the device is connected to the Wi-Fi network.

After completing the setup and establishing the connection, the app interface will display the main screen.

S Touch\_AIoT User Manual 9

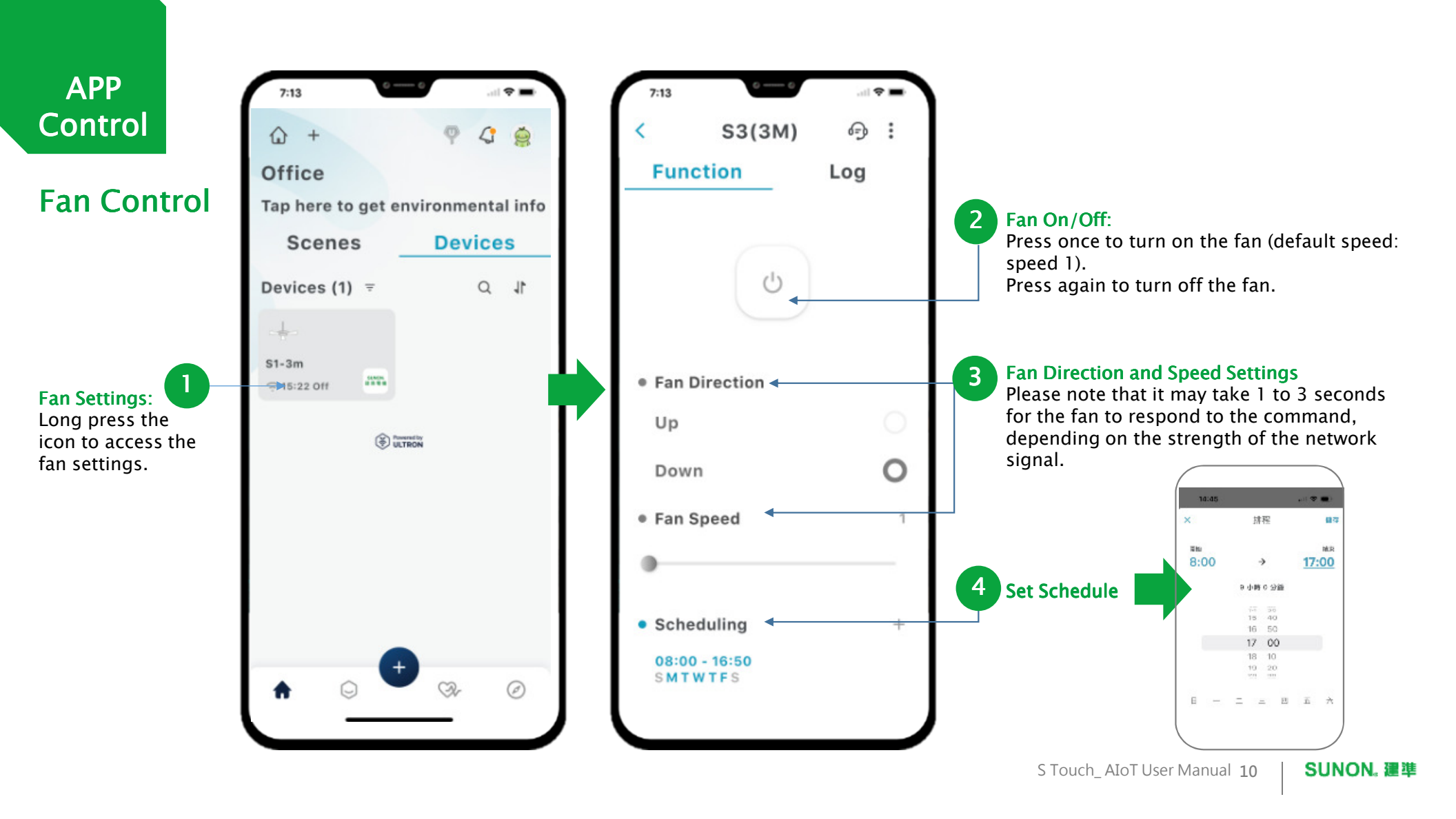

Please scan the QR Code below to find list of common user questions for quick reference.

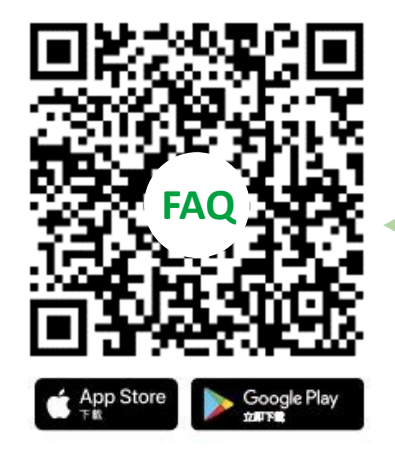

https://academy.wifigarden.com/portal/en/home

| ( |                                                               |
|---|---------------------------------------------------------------|
|   | ULTRON Genius                                                 |
|   | FAQ                                                           |
|   | Here, we will list common user questions for quick reference. |
|   | 10 Articles - 1 Section                                       |
| P | opular Articles                                               |
|   | Ultron APP Introduction                                       |
|   | Functions on Ultron APP                                       |
|   | How to sync Ultron APP with Google Assistant                  |
|   | Sign in/ sign out Ultron APP                                  |
|   | Start with your first smart device on Ultron APP              |
|   | Start with your new smart space on Ultron APP                 |
|   | Add a new automation setting on Ultron APP                    |
|   | Start with your new group control on Ultron APP               |
| 1 |                                                               |

S Touch\_ AIoT User Manual 11

# S Touch\_AloT Wiring AloT Module

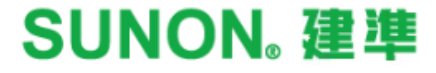

## Wiring AloT Module

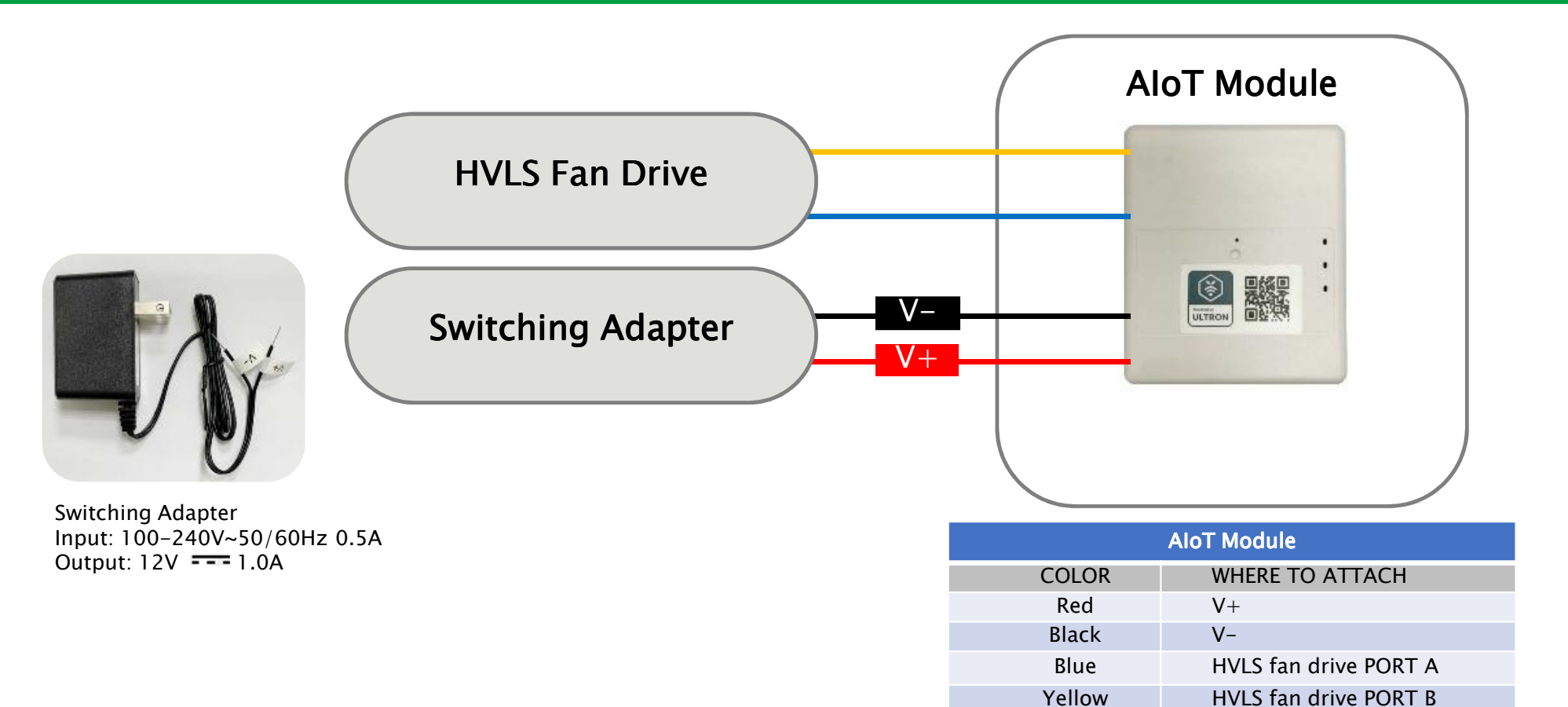

### Wiring Completed

After correctly wiring the connections, turn on the power for the transformer and circuit box. The power indicator light on the AloT module will display a red light. Once connected through the app, the Wi-Fi indicator light will display a green light.

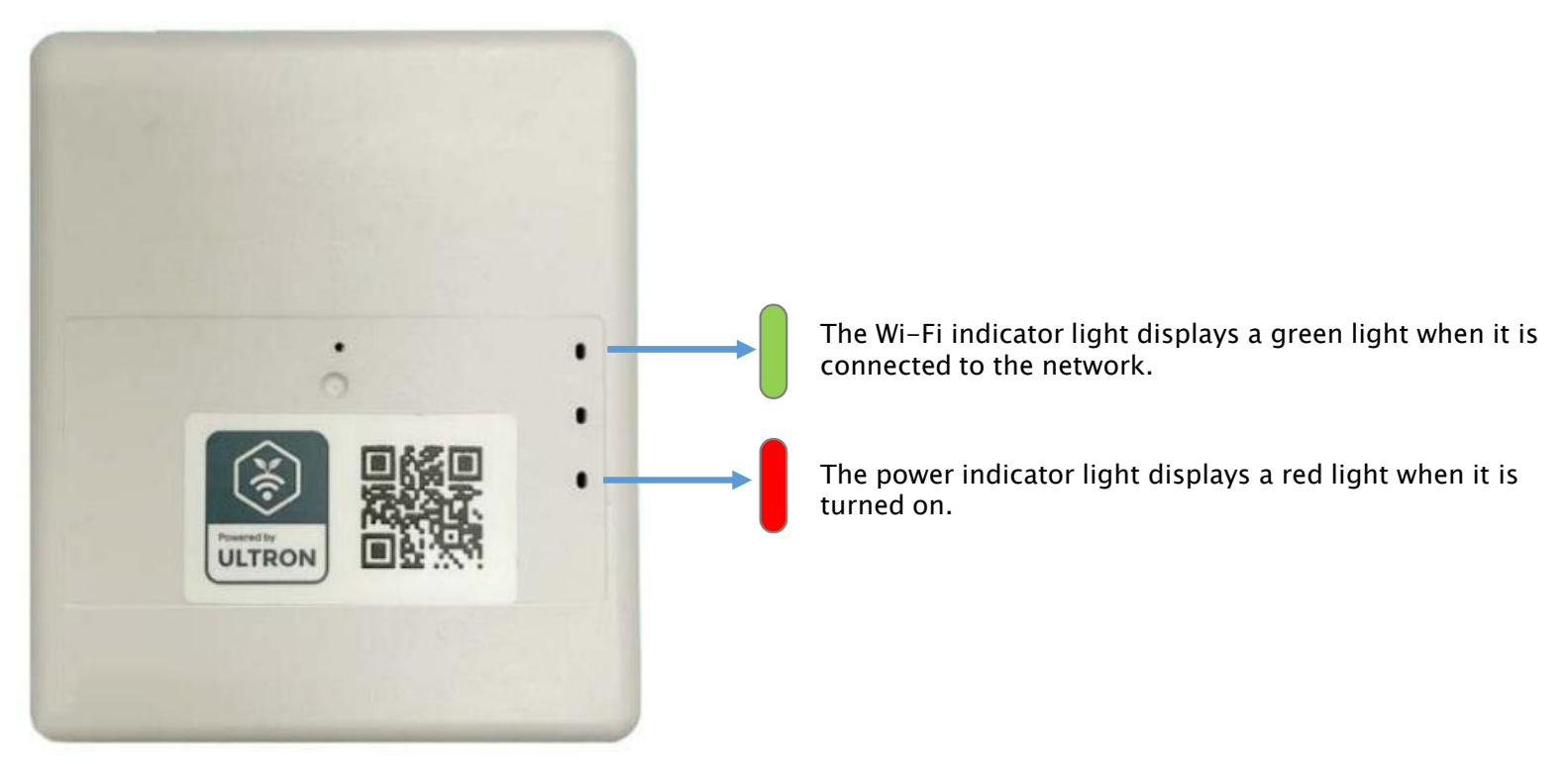

S Touch AIoT User Manuals 14